## 为了保证摄像头正常稳定运行,必须完成以下步骤:

安装好 Firefox45 之后,防止火狐浏览器升级方法: 打开 X:\Program Files\Mozilla Firefox\defaults\pref channel-prefs.js 中 将 pref("app.update.channel", "release"); 改成如下: pref("app.update.channel", "");

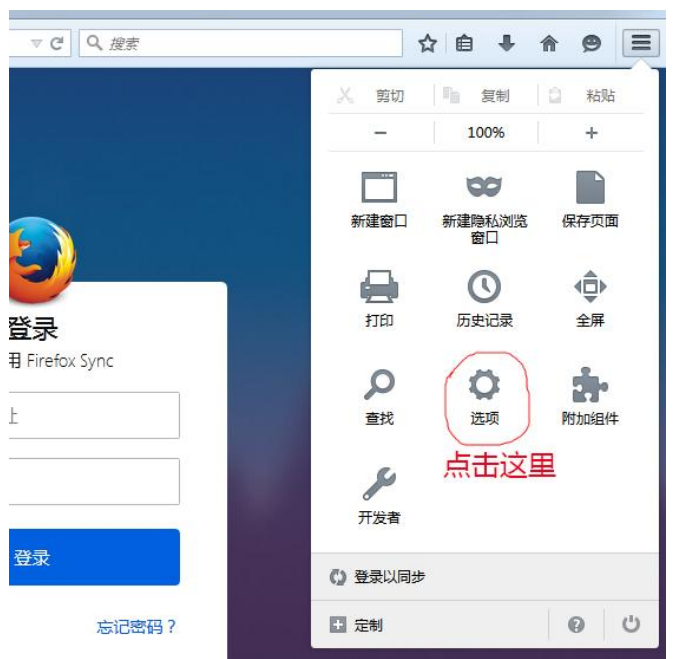

然后打开火狐浏览器,点击右上角,如下图:

点击"选项"按钮,

第一步:点击"高级",第二步:点击"更新",第三步:设置"不检查更新" 如下图所示:

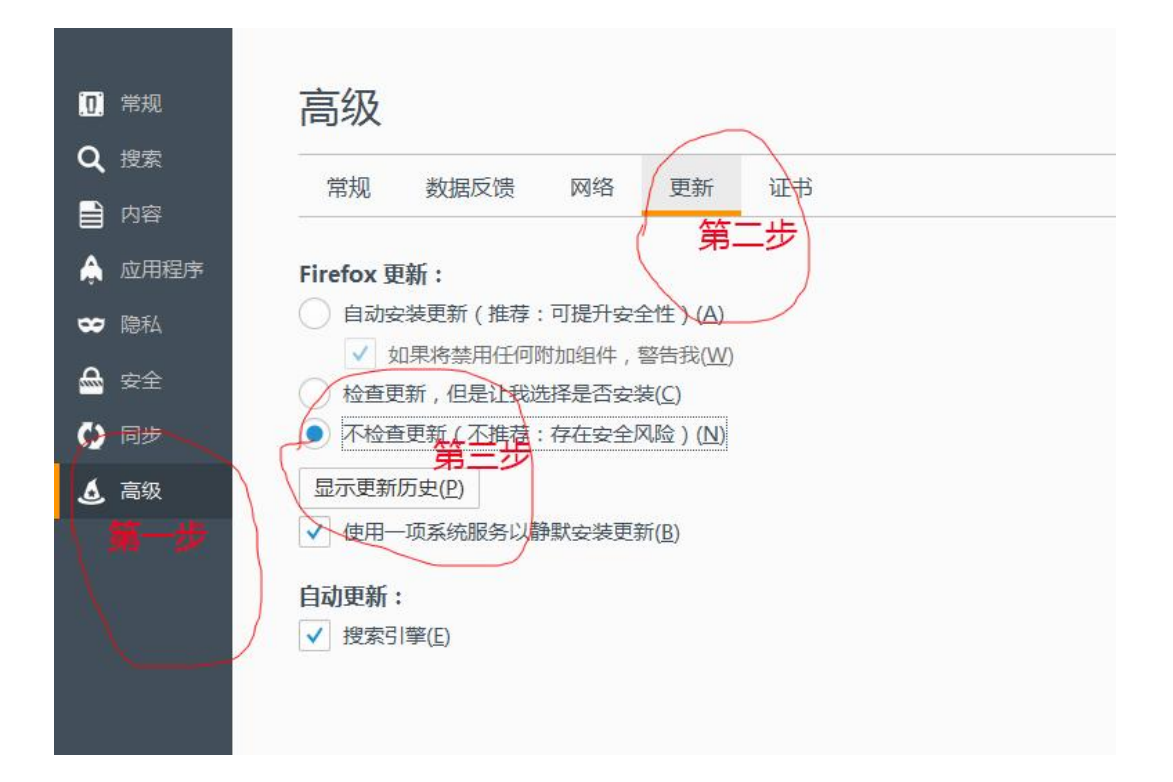

步骤三: 打开一个摄像头出现如下提示:

| 激減 Web Components Kit<br>议证计题记书 |
|---------------------------------|
|                                 |

双击激活,弹出如下提示:

| 允许 <i>http://192.168</i><br>Components Kit" 『 | <b>X</b><br>2. <i>166.10:8080</i> 运行"Web<br>吗? <u>详细了解</u> |
|-----------------------------------------------|------------------------------------------------------------|
| 本次允许(N)                                       | 长期允许( <u>R</u> )                                           |

点击"长期允许",然后**重启浏览器!**